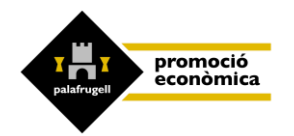

Benvinguts/udes a la Borsa de Treball de Palafrugell!

Si busqueu feina o voleu canviar-la us recomanem que us registreu a la nostra borsa de treball. Podeu fer-ho online des de qualsevol dispositiu connectat a internet o bé, de forma presencial amb cita prèvia.

La borsa de treball de l'Ajuntament de Palafrugell us ofereix suport en la cerca de feina i posa al vostre abast un servei d'intermediació que té per objectiu posar en contacte les persones que busquen feina, o volen millorar-la, amb les empreses que busquen personal. S'ofereix suport i assessorament en matèria ocupacional tant a les empreses com als ciutadans.

L'accés a la borsa de treball et permetrà consultar i apuntar-te directament a les **ofertes de feina** que gestionem i, per altra banda, permet a les empreses disposar de personal proper i/o interessat en ocupar-se.

Per inscriure-us a la borsa de treball cal:

- Estar en recerca de feina.
- Estar en edat de treballar (16 anys o més).
- Disposar de permís de treball.

Si esteu cercant feina, doneu-vos d'alta en línia introduint les vostres dades.

Si teniu problemes per a la inscripció en línia a la borsa de treball i voleu rebre assessorament, orientació en línia i/o personalitzat, truqueu al telèfon 972 61 18 20, envieu un correu a somi@palafrugell.cat o veniu al nostre servei ubicat a les oficines de l'Àrea de Promoció Econòmica de Palafrugell, de dilluns a divendres de 9 a 14 h.

IMPORTANT: si ja estàveu registrats a la borsa de treball del SOMI, cal que us poseu en contacte amb nosaltres per activar-vos l'usuari i contrasenya online, no cal que us registreu de nou.

A continuació us detallem una guia per:

- 1. Registrar-vos a la borsa de treball online com a nous usuaris
- 2. Com gestionar i actualitzar el vostre perfil
- 3. Com apuntar-vos a les ofertes un cop esteu registrats
- 4. Com recuperar la contrasenya

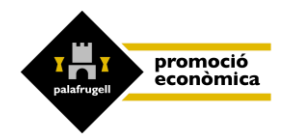

### 1- REGISTRE USUARI NOU:

Si no heu vingut mai al SOMI a inscriure-us a la borsa de treball, haureu de registrarvos, fent clic a *"Registra't com a usuari"* 

|                                                             | Registra't com a empresa | <u>Registra't com a usuari</u> | Aquí |
|-------------------------------------------------------------|--------------------------|--------------------------------|------|
| Benvingut/da                                                |                          |                                |      |
| Si us plau, identifica't:<br>Nom d'usuari (DNI / NIE / NIF) |                          |                                |      |
| Entra<br>Recuperar Contrasenya ?                            |                          |                                |      |

Seguidament, aneu omplint els camps de dades personals, nivell estudis, idiomes, Informàtica, etc. Els camps amb asterisc \* són obligatoris.

| DNI/NIE *                    |                                    |
|------------------------------|------------------------------------|
| Password *                   |                                    |
| Email *                      |                                    |
| Nom *                        |                                    |
| Cognoms *                    |                                    |
| Adreça *                     |                                    |
| Municipi *                   | Selecciona 🗸                       |
| Gènere *                     | Selecciona 🗸                       |
| Data naixement *             |                                    |
| Nacionalitat *               | Selecciona 🗸                       |
| Telèfon *                    |                                    |
| Telèfon 2                    |                                    |
| Situació laboral<br>actual * | Selecciona 🗸                       |
| Vehicle                      |                                    |
| Tipus permís                 | AMO A1O A2O AO BO C1O CO DO D1O EO |
| Nivell estudis Sele          | ecciona VNom concret               |
| Altres formacions            | Introdueix altres formacions que   |

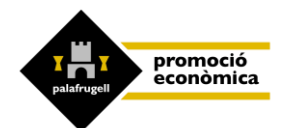

#### Recorda la teva contrasenya!

Sempre podràs crear una de nova, però estalviaràs temps si la mantens.

Heu de marcar un màxim 8 camps de llocs on desitgeu treballar, tenint en compte la vostra formació i experiència.

| Si no trobes la preferència po | sat en contacte amb nosaltres via email somi@palafrugell.cat o telèfon 972 61 18 20 |
|--------------------------------|-------------------------------------------------------------------------------------|
|                                | ADMIN. / INFORMÀTICA / COMUNIC.<br>Administració Pública 🛛                          |
|                                | Administratiu/va 🗆                                                                  |
|                                | Aux.administratiu/va 🗆                                                              |
|                                | Càrrec intermig                                                                     |
|                                | Direcció/Coordinació/Gerència 🗆                                                     |
|                                | Dissenyador/a gràfic 🛛                                                              |
|                                | Dissenyador/a Web 🗆                                                                 |
|                                | Finances i Comptabilitat 🛛                                                          |
|                                | Gravadors de dades 🗆                                                                |
|                                | Programador Informàtic 🛛                                                            |
|                                | Recepcionista oficina 🛛                                                             |
|                                | Recursos humans 🗆                                                                   |
|                                | Secretari/ària 🗆                                                                    |
|                                | Tècnic administratiu 🛛                                                              |
|                                | Tècnic/a informàtic i telecomunicacions 🛛                                           |
|                                | Tècnic/a màrquetina i comunicació                                                   |

Si teniu alguna discapacitat reconeguda, podeu reflectir-ho en l'apartat *"col·lectiu discapacitat"*. Indiqueu el percentatge i si teniu el certificat de discapacitat. Podreu optar a ofertes específiques per persones amb discapacitat.

| Col·lectiu   | Físic i psíquic v | Percentatge  | Certificat |  |
|--------------|-------------------|--------------|------------|--|
| discapacitat |                   | discapacitat | discapacit |  |
|              |                   |              | at         |  |
|              |                   |              | at         |  |

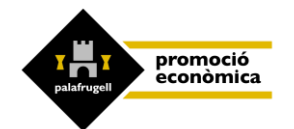

### És obligatori pujar el currículum i el DNI o NIE.

Si no teniu currículum o no sabeu com fer-ho, us podeu posar en contacte amb nosaltres.

Els documents han de ser format PDF, DOCX, DOC, JPG i màxim 2MB de pes.

| Documents | CV: Elegir archivo    | No se ha seleccionado ningún archivo                |
|-----------|-----------------------|-----------------------------------------------------|
|           | Carta presentació:    | Elegir archivo No se ha seleccionado ningún archivo |
|           | DNI Cara 1:: Elegir a | rrchivo No se ha seleccionado ningún archivo        |
|           | DNI Cara 2: Elegir a  | rchivo No se ha seleccionado ningún archivo         |

Marqueu la disponibilitat, preferències de l'horari i de la jornada laboral que esteu disposats a acceptar.

Si hi ha alguna dada o informació rellevant que no queda recollida en els anteriors camps podeu afegir-ho en el camp "d'observacions".

Per acabar, marqueu les caselles conforme accepteu l'ús del servei, i del Declaro.

Per finalitzar premeu "Enviar".

Llegiu atentament el document de condicions per a la inscripció de la borsa de treball de l'Ipep i marqueu la casella conforme ho heu llegit.

| * Accepto l'ús del servei.                                                                                                    |
|----------------------------------------------------------------------------------------------------|
| * Declaro que he llegit, estic informat/ada del funcionament i accepto les <b>condicions per a la inscripció a la borsa</b><br><b>de treball de l'Ipep</b> , els acords i les responsabilitats que s'hi inclouen, que totes les dades que comunico són certes i<br>que estic d'acord amb les condicions del servei. que totes les dades que comunico són certes i que estic d'acord<br>amb les condicions del servei. Que totes les dades que comunico són certes i que estic d'acord amb les condicions<br>del servei. |
|                                                                                                    |

A continuació, rebreu aquest missatge a la bústia de correu electrònic:

"El registre d'usuari s'ha realitzat correctament, revisarem les dades introduïdes, en breu rebràs l'avís de la teva inscripció a la borsa de treball i et podràs apuntar a les ofertes".

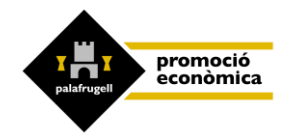

Des del SOMI revisarem les vostres dades i us validarem l'usuari i a continuació rebreu un segon correu electrònic que us avisarà que ja esteu validats, llavors ja podreu entrar a la borsa de treball del SOMI. (Consulteu a continuació el punt 2 de com gestionar el vostre perfil i inscriure-us a les ofertes).

Un cop validats, ja podreu accedir i gestionar les vostres dades directament: podreu modificar dades, actualitzar el currículum, veure el vostre perfil, consultar i inscriure-us a les ofertes.

ATENCIÓ!! ÉS MOLT IMPORTANT QUE ACTUALITZEU LES VOSTRES DADES PER PODER TENIR ÈXIT EN LA RECERCA DE FEINA. Per ex. Actualitzar formació, CV, telèfons...

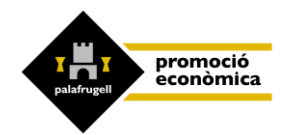

### 2- COM GESTIONAR I ACTUALITZAR EL VOSTRE PERFIL

A la pàgina d'inici haureu d'identificar-vos amb DNI, o NIE **amb lletra majúscula, i** amb la contrasenya que vosaltres heu creat a l'hora de registrar-vos.

Un cop us identifiqueu entreu al vostre perfil.

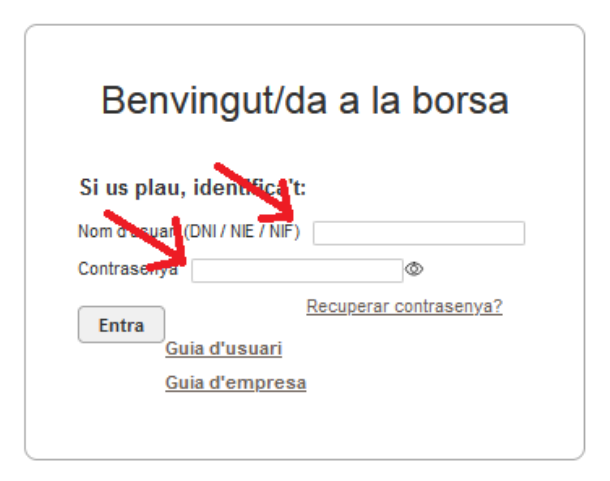

A l'esquerra trobareu el menú.

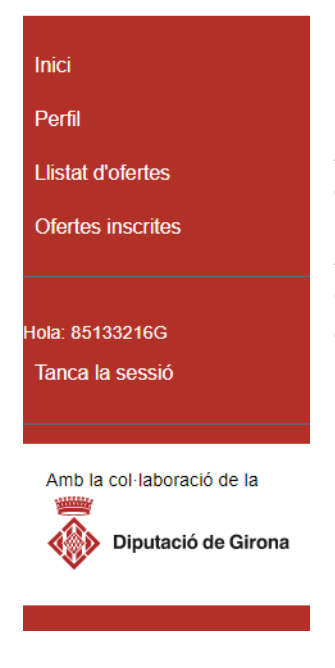

A Inici: trobareu el vostre perfil amb les vostres dades, documents i preferències laborals.

**A perfil:** podreu modificar les dades, actualitzar currículum, modificar les preferències laborals, canviar foto de perfil, etc.

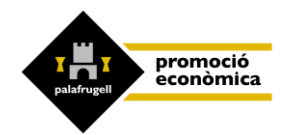

### 3- COM APUNTAR-VOS A LES OFERTES UN COP ESTEU REGISTRATS

Al menú, a llistat d'ofertes podreu visualitzar les ofertes i inscriure-us si són del vostre interès, clicant a *"detalls".* 

| Llistat d'ofe | rtes                                     |         |
|---------------|------------------------------------------|---------|
| Referencia    | Lloc treball                             | Estat   |
| 2749          | Controlador/a accessos en horari nocturn | Detalls |
| 2748          | Controlador/a accessos                   | Detalls |
| 2747          | Tècnic d'ortopedia                       | Detalls |
| 2746          | Netejador/a                              | Detalls |
| 2745          | Mestre/a anglès                          | Detalls |
| 2744          | Netjador/a                               | Details |

Per inscriure-us a alguna oferta, un cop a dins de la descripció, cal clicar a "*Apuntar-me*" a l'oferta.

| Referencia:        | 2743                                                                                |
|--------------------|-------------------------------------------------------------------------------------|
| Data Publicació:   | 07/07/22                                                                            |
| Lloc treball       | Controlador/a accessos en horari noclum                                             |
| Ubicació:          | Calella de Palafrugell                                                              |
| Tasques:           | Tasques:                                                                            |
|                    | Centrol d'accessos de la comunitat d'apartaments turístics.                         |
|                    | Vigilar que es respectin les normes de convivência (soralis, horari piscina).       |
|                    | Regulats:                                                                           |
|                    | Estudis minims d'ESO.                                                               |
|                    | Domini total de castellà o català.                                                  |
|                    | Vehicle per ambar al lloc de treball a Calella de Palafrugell, Pals o Platja d'Aro. |
|                    | S'ofereix:                                                                          |
|                    | Contracte temporal de tres mesos.                                                   |
|                    | Jomada laboral completa en horari de nits de 22 a 6h.                               |
|                    | Sou brut mensual aproximut 1.621 € on 14 pagues.                                    |
| Exp. min.:         | No                                                                                  |
| Altres requisits:  |                                                                                     |
| Nivell formatiu:   |                                                                                     |
| Especialitat:      |                                                                                     |
| Niv. informàtica:  |                                                                                     |
| Data inc. prev.:   | 11-07-2022                                                                          |
| Carnet conduir:    |                                                                                     |
| Vehicle:           | Si                                                                                  |
| Tipus contracte:   | Temporal                                                                            |
| Durada (mesos):    | 2                                                                                   |
| Possib, indefinit: | No                                                                                  |
| Horari:            |                                                                                     |
|                    |                                                                                     |
|                    |                                                                                     |
|                    |                                                                                     |

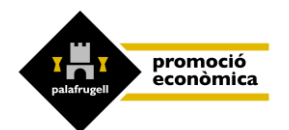

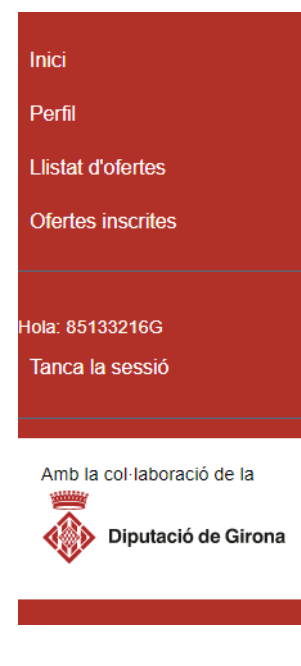

A Ofertes Inscrites, podreu veure l'estat de les ofertes a les quals us heu inscrit.

També si desitgeu us podeu desapuntar per retirar la vostra candidatura.

# EL PROCÉS DE SELECCIÓ

Un cop inscrits a una oferta, l'empresa podrà veure el vostre currículum, i d'entre totes les persones candidates, contactarà amb els perfils que més els interessi.

No us desanimeu si no us truquen, cercar feina és una feina i cal ser constant i insistir!

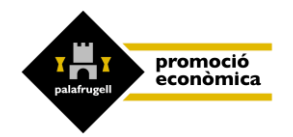

## 4- COM RECUPERAR LA CONTRASENYA

A la pàgina d'inici, heu de clicar a Recuperar contrasenya?

|          | Benvingut/da            |
|----------|-------------------------|
| Si us pl | au, identifica't:       |
| Nom d'us | uari (DNI / NIE / NIF)  |
| Contrase | nya                     |
| Entra    |                         |
|          | Recuperar Contrasenya ? |
|          |                         |

|          | Benvingut/da             |  |
|----------|--------------------------|--|
| Si us pl | au, identifica't:        |  |
| Nom d'us | uari o correu electrònic |  |
| Restable | x la contrasenya         |  |

Poseu el vostre usuari (DNI o NIE) o el correu electrònic.

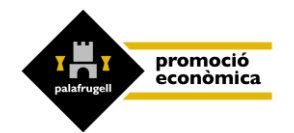

Rebreu un correu electrònic amb un enllaç per restablir la contrasenya.

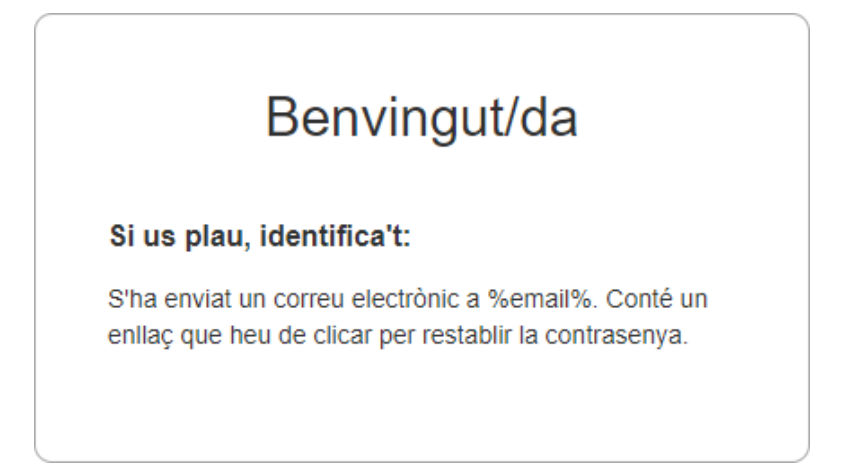

Seguiu l'enllaç, i poseu la contrasenya nova.